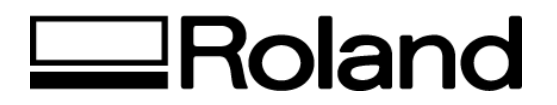

Frequently Asked Questions Topic: Al Cut Path ST083004

## **Adobe Illustrator Cut Paths**

## Symptom:

Cut paths are double cut when using raster images in an Adobe Illustrator file.

## **Description:**

When using raster images or any raster effects in Adobe Illustrator, you must check the transparency flattener presets. This is found in the edit pull down menu in Adobe Illustrator. The default in Adobe Illustrator when performing any action that results in flattening transparencies is "medium resolution". This includes printing and saving as an EPS file. The Medium Resolution Preset (see below) converts all strokes to outlines resulting in double cuts on all cut paths.

| Transparency Flattener Preset Options (New) | Transparency Flattener Preset Options (New)           |
|---------------------------------------------|-------------------------------------------------------|
| Name: [Medium Resolution] OK                | Name: [High Resolution]                               |
| Raster / Vector Balance: 75 Cancel          | Raster / Vector Balance: Aster Vector Balance: Cancel |
| Line Art and Text Resolution: 300 💌 ppi     | Line Art and Text Resolution: 1200 💌 ppi              |
| Gradient and Mesh Resolution: 150 💌 ppi     | Gradient and Mesh Resolution: 300 💌 ppi               |
| Convert All Text to Outlines                | Convert All Text to Outlines                          |
| Convert All Strokes to Outlines             | Convert All Strokes to Outlines                       |
| Clip Complex Regions                        | Clip Complex Regions                                  |

## Solution:

- 1) Create a new Transparency Flattener Preset at the resolution of your choice with the Convert All Strokes to Outlines function turned off. Make sure to select your saved preset when performing flattening actions.
- 2) Use the High Resolution Preset when flattening.

Note: When placing native Adobe Photoshop (PSD) files in Adobe Illustrator, Illustrator assumes that flattening needs to take place.

Disclaimer: All of the information contained in this document is based on the information available at the time of its creation. In no event will Roland DGA Corporation be liable to you for any damages, including damages for loss of business profits, business interruption, loss of business information and the like arising out of the use of or inability to use these materials.